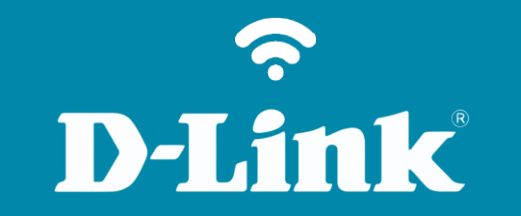

Configuração Snapshot via E-mail DCS-932L

## DCS-932L

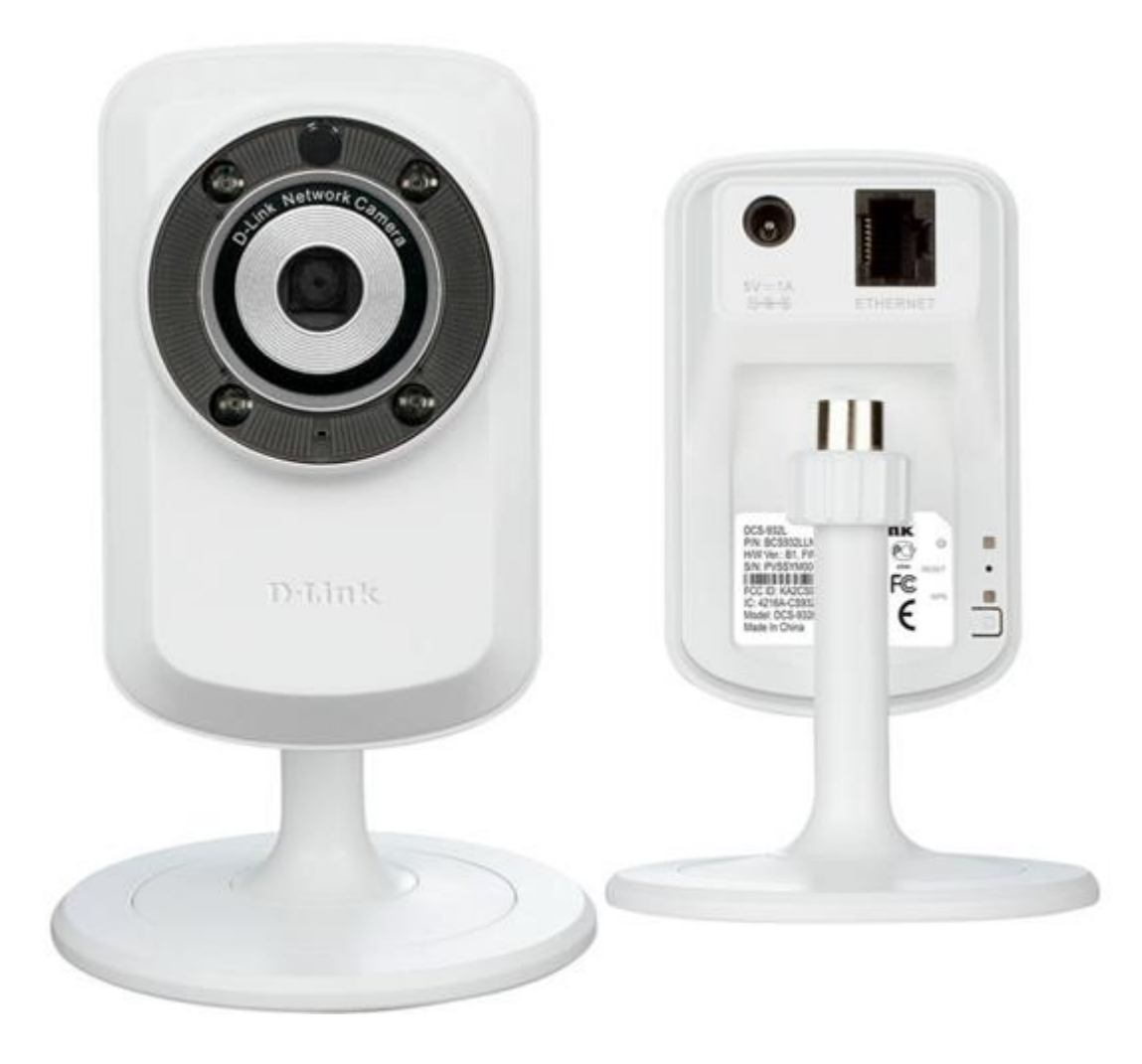

**D-Link** 

2

## Procedimentos para configuração Snapshot via E-mail

1- Para realizar o procedimento envio de **Snapshot** o computador e a câmera IP deve estar conectada via cabo Ethernet nas portas LAN do seu roteador ou através da rede Wireless.

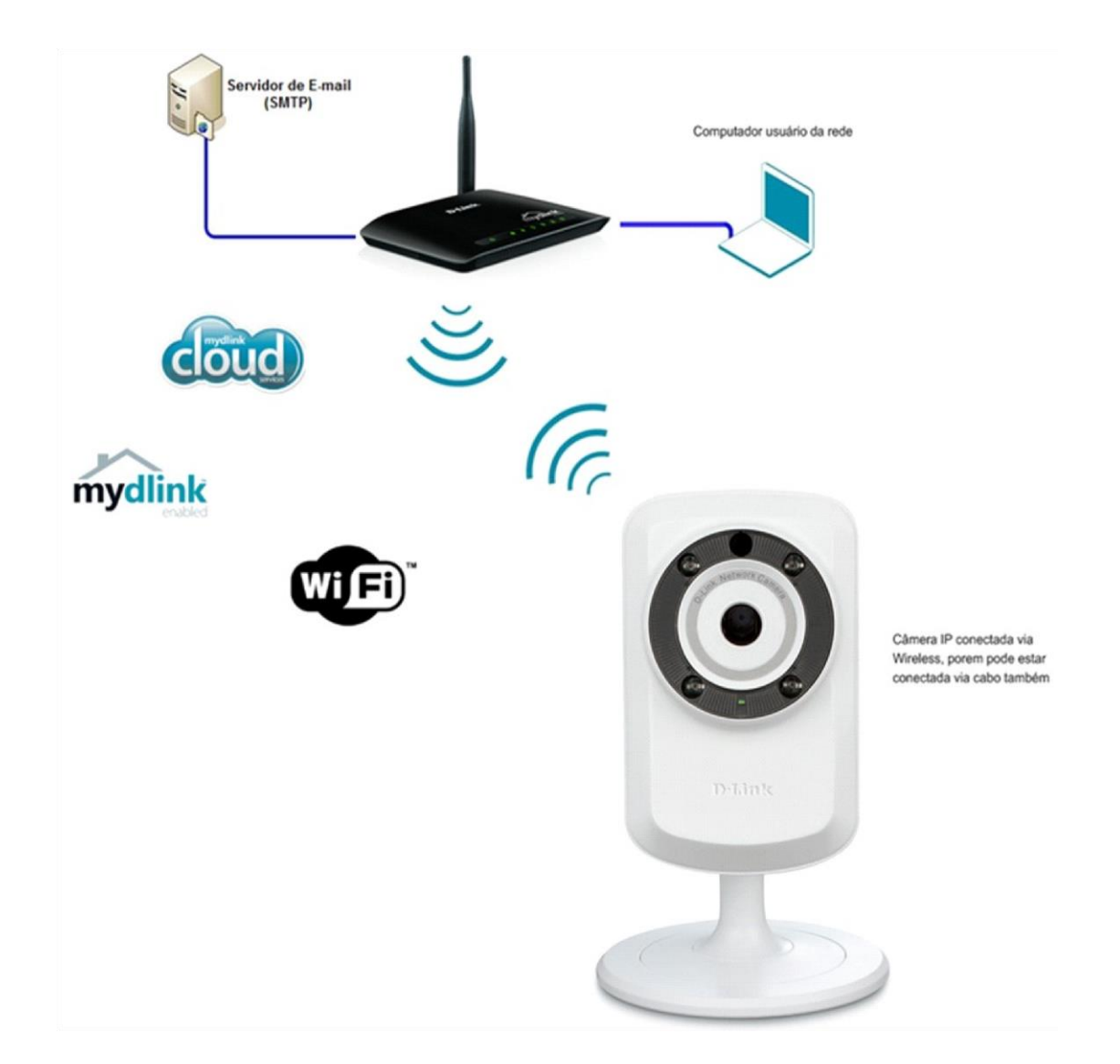

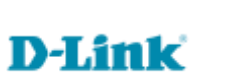

Acesse a página de configuração com o IP que foi anotado durante a instalação junto ao Mydlink, abra o Internet
 Explorer e digite na barra de endereços o IP da câmera e tecle Enter. Veja o exemplo abaixo, neste exemplo usamos o
 IP Padrão da Câmera.

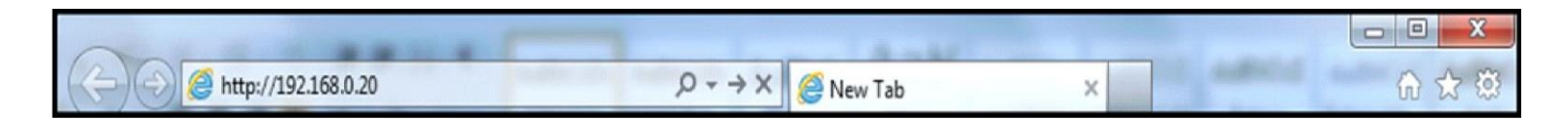

No centro da tela abrirá os campos para autenticação.

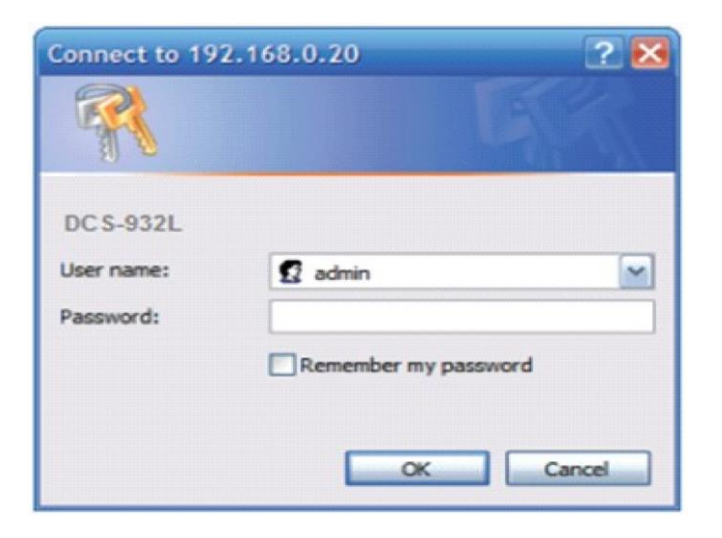

O usuário e senha padrão do equipamento é:

User Name: admin Password: (digite a senha cadastrada junto ao Mydlink) Clique em Ok.

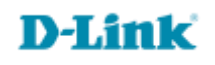

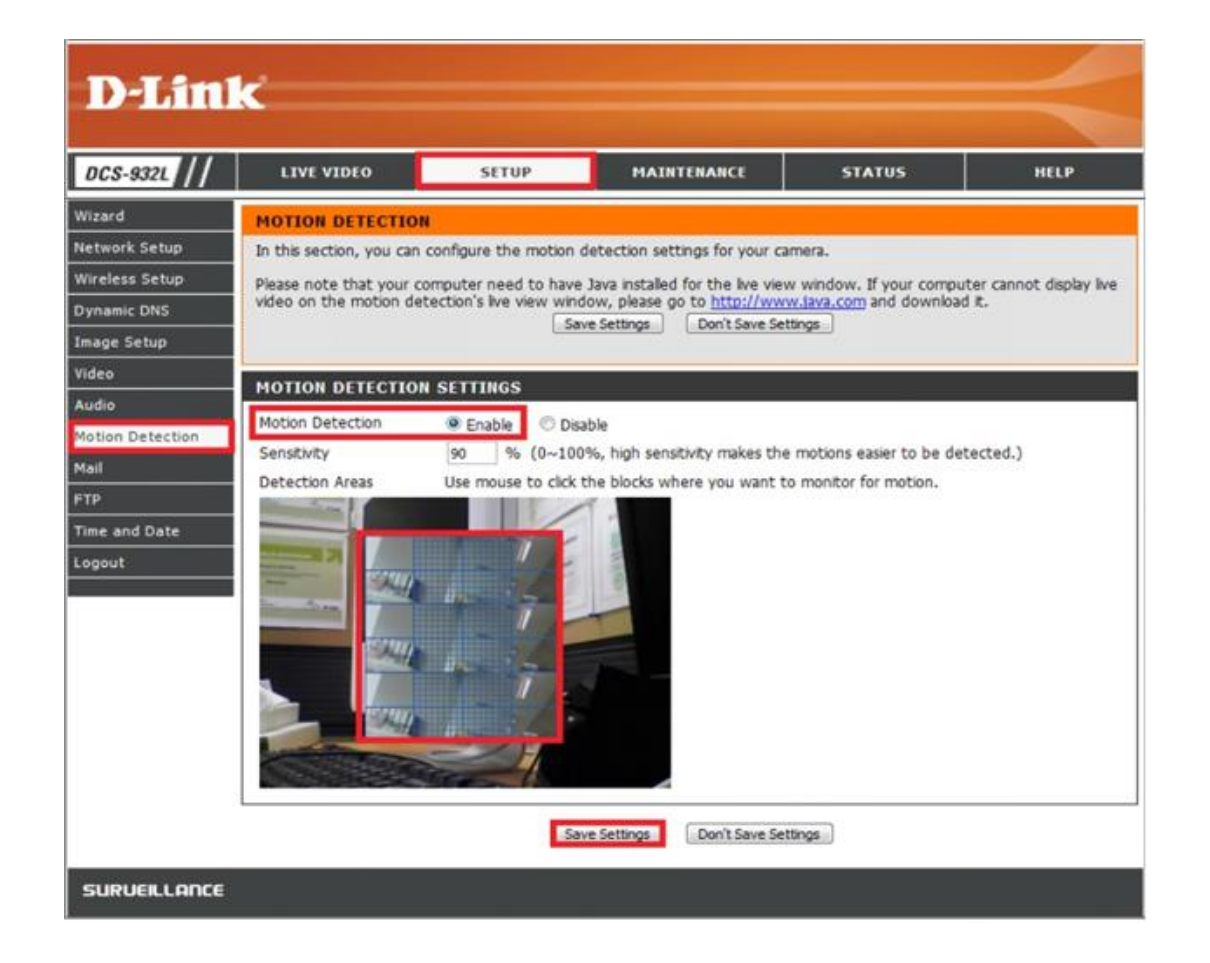

## Motion Detection: (Enable)

**Sensitivity:** (essa opção define a sensibilidade da câmera em detectar algum movimento na área selecionada **no caso em vermelho**). Arraste o mouse sobre a área que deseja monitorar.

**Obs**.: Acabamos de configurar a detecção de movimentos da câmera, nos próximos passos realizaremos as configurações de conexão com o Servidor SMTP.

5

4- Após acessar as configurações da câmera clique na guia Setup em seguida em Mail.

| DCS-932L         | LIVE VIDEO                                                                                                    | SETUP              | MAINTENANCE | STATUS          | HELP                                                                                                    |
|------------------|----------------------------------------------------------------------------------------------------|--------------------|-------------|-----------------|----------------------------------------------------------------------------------------------------|
| Wizard           | MAIL                                                                                                    |                    |             |                 | Helpful Hints                                                                                                    |
| Network Setup    | This section allows you to setup and configure the email notification settings for your camera. If your details change or you are experiencing issues with alert notifications, you may need to modify these settings.           Save Settings         Don't Save Settings                                                                                                    |                    |             |                 | SMTP Server Address:<br>This is the domain name<br>or IP address of your<br>external email server.                                                                                                    |
| Wireless Setup   |                                                                                                    |                    |             |                 |                                                                                                    |
| Dynamic DNS      |                                                                                                    |                    |             |                 | Sender E-mail Address:                                                                                                    |
| Image Setup      |                                                                                                    |                    |             |                 | This is the email address<br>of the person sending the                                                                                                    |
| Video            | E-MAIL ACCOUNT                                                                                                    |                    |             |                 | camera snapshots.                                                                                                    |
| Audio            | SMTP Server Address                                                                                                    | smtp.gmail.com     |             | (Default is 25) | Receiver E-mail<br>Address:<br>This is the email address<br>of recipient for the SMTP                                                                                                    |
| Motion Detection | SMTP Server Port                                                                                                    | 465                | (Default is |                 |                                                                                                    |
| Mail             | Sender E-mail Address                                                                                                    | teste@gamil.com.br |             |                 | server.                                                                                                    |
| FTP              | Receiver E-mail Address                                                                                                    | teste@gmail.com.br |             |                 | User Name:<br>The user name of your                                                                                                    |
| Time and Date    | User Name                                                                                                    | teste              |             |                 | email account.                                                                                                    |
| Day/Night Mode   | Password                                                                                                    |                    |             |                 | Password:<br>The password of your                                                                                                    |
| Logout           | Use SSL-TLS/STARTTLS                                                                                                    | No SSI-TIS         | STARTTIS    |                 | email account.                                                                                                    |
|                  | TIME SCHEDULE                 Enable emailing images to email account                  Always                  Schedule                 Day                 Motion Tue                 Stop:                 Motion Detection                 E-mail motion frame immediately                 Frame interval time:                 Frame interval time:                 Frame interval time:                 Frame interval time:                 Framil Interval                 Frest E-MAIL ACCOUNT                 A test e-mail will be sent to the e-mail account listed above. |                    |             |                 | TLS/STARTILS:<br>Select SSL-TLS or<br>STARTILS if SMTP serve<br>requires TLS<br>authentication.<br>Enable emailing images<br>to email account:<br>Select Always to enable<br>camera sending images to<br>the recipient's email<br>account.<br>Select Schedule if you<br>would like to specify the<br>time and day when the<br>camera starts and stops<br>sending images to the<br>recipient's email<br>account. The interval of the<br>snapshot semail account.<br>The interval of the<br>snapshot can also be<br>configured from 1 to<br>65535 seconds.<br>Select Motion Detection<br>if you would like to<br>camera sending image to<br>the recipient's email<br>account when the<br>motions are detected. |

**Nota**: se você quiser usar o Gmail por SSL-TLS para a notificação de e-mail, você pode seguir o procedimento de configuração como exemplo acima.

As configurações devem ser alteradas de acordo com cada Servidor SMTP, Para esta câmera é recomendado uso do Gmail ou Yahoo.

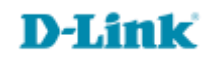

## Dados para conexão com servidor SMTP

SMTP Server Address: (Digite os dados do servido SMTP)
SMTP Server Port: (Digite a do servido SMTP)
Sender e-mail Address: (Digite o e-mail que irá enviar as notificações)
Receiver e-mail Address: (Digite o e-mail que irá receber as notificações)
User Name: (Digite o nome de usuário do e-mail)
Password: (Digite a senha do e-mail)
Enable emailing images to email account: (Deixe marcado)
Motion Detection: (Deixe marcado)
E-mail motion frame immediately: (Deixe marcado)

Clique em Save Settings para salvar as configurações.

**Nota**: Se você quiser usar o Yahoo servidor SMTP, o endereço do servidor SMTP será diferente entre cada região registrada. E ele só suporta o servidor SMTP número de porta 465 para os TLS SSL.

Nota: Você também pode usar STARTTLS que vai usar servidor SMTP porta número 587.

**Nota**: A Porta padrão para uso do protocolo SMTP é 25, caso tenha a necessidade de alterar esta porta de acordo com servidor SMTP a mesma deve estar aberta no roteador ou modem Roteado.

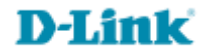

Suporte Técnico www.dlink.com.br/suporte